### HOW TO GIVE DELEGATION AUTHORITY

**What is a delegate?** A delegate is a person you set up with full access into your account to create expense reports, access your Settings menu, Home screen and Reports. However, they **WILL NOT** have access or authority to approve expense reports on your behalf. You and your delegate will receive e-mail notifications regarding approval, rejection or adjustments to any reports created by your delegate. You have the ability to designate more than one delegate.

Log into the Chrome River application on any web browser by going to the JMU webpage (<u>www.jmu.edu</u>). Choose Faculty/Staff and the IS Applications. Choose Chrome River.

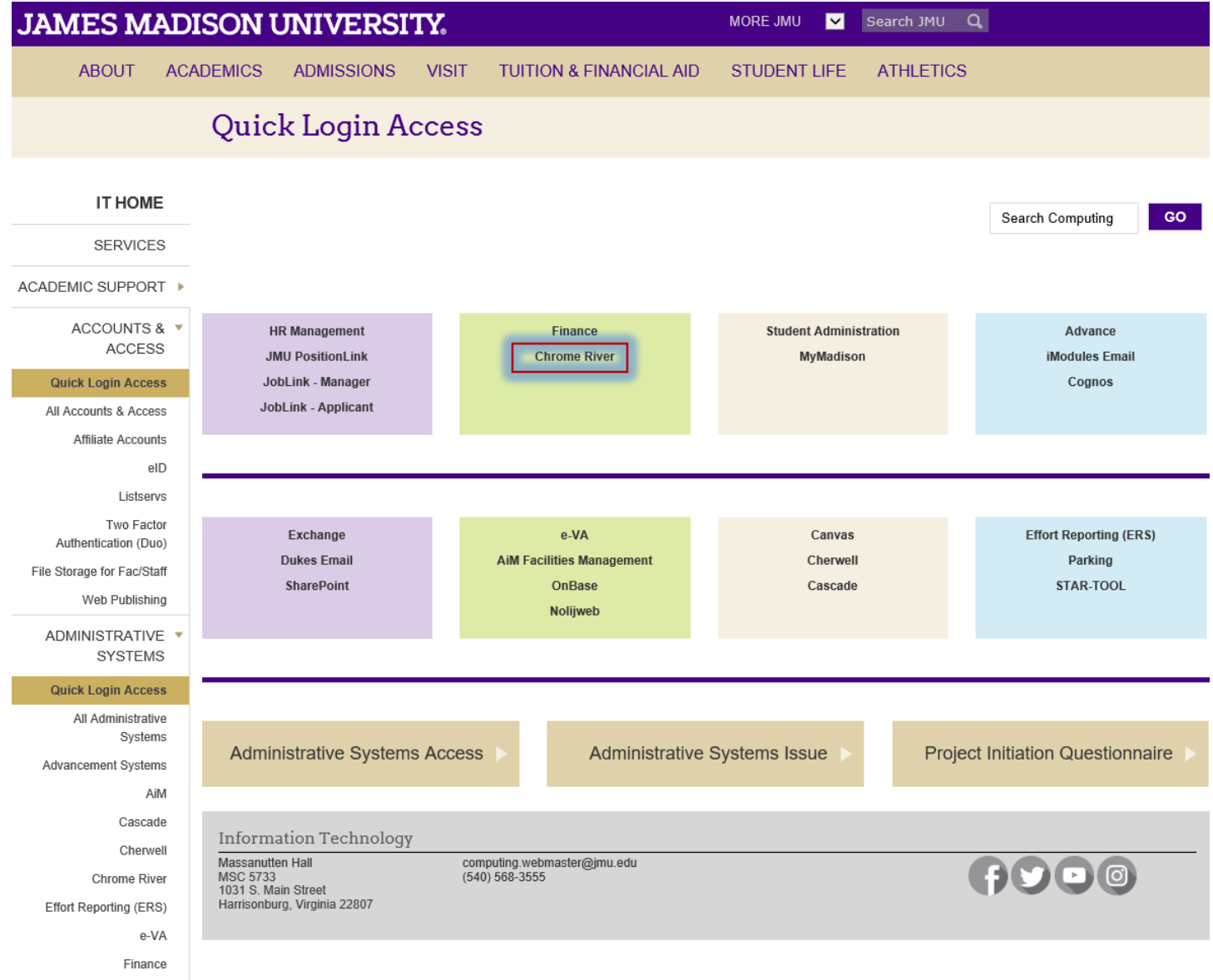

Human Resources

## JAMES MADISON UNIVERSITY.

# Authentication with Duo is required for the requested service.

| IAMES<br>MADISON<br>UNIVERSITY. ≡ Settings |  |  |  |
|--------------------------------------------|--|--|--|
| Device:                                    |  |  |  |
| Android (XXX-XXX-1461)                     |  |  |  |
| Send Me a Push                             |  |  |  |
| Enter a Passcode                           |  |  |  |
|                                            |  |  |  |
| Remember me for 24 hours                   |  |  |  |

Need Help?

**Cancel this Request** 

Eter your EMPLID and password then Click Log in.

## JAMES MADISON UNIVERSITY.

| JMU e-ID |        |
|----------|--------|
| wells2tm |        |
| Password |        |
| ******   |        |
|          | Log in |

For help, contact the JMU IT Help Desk. 540-568-3555

You can also access the Chrome River application by the Accounts Payable webpage.

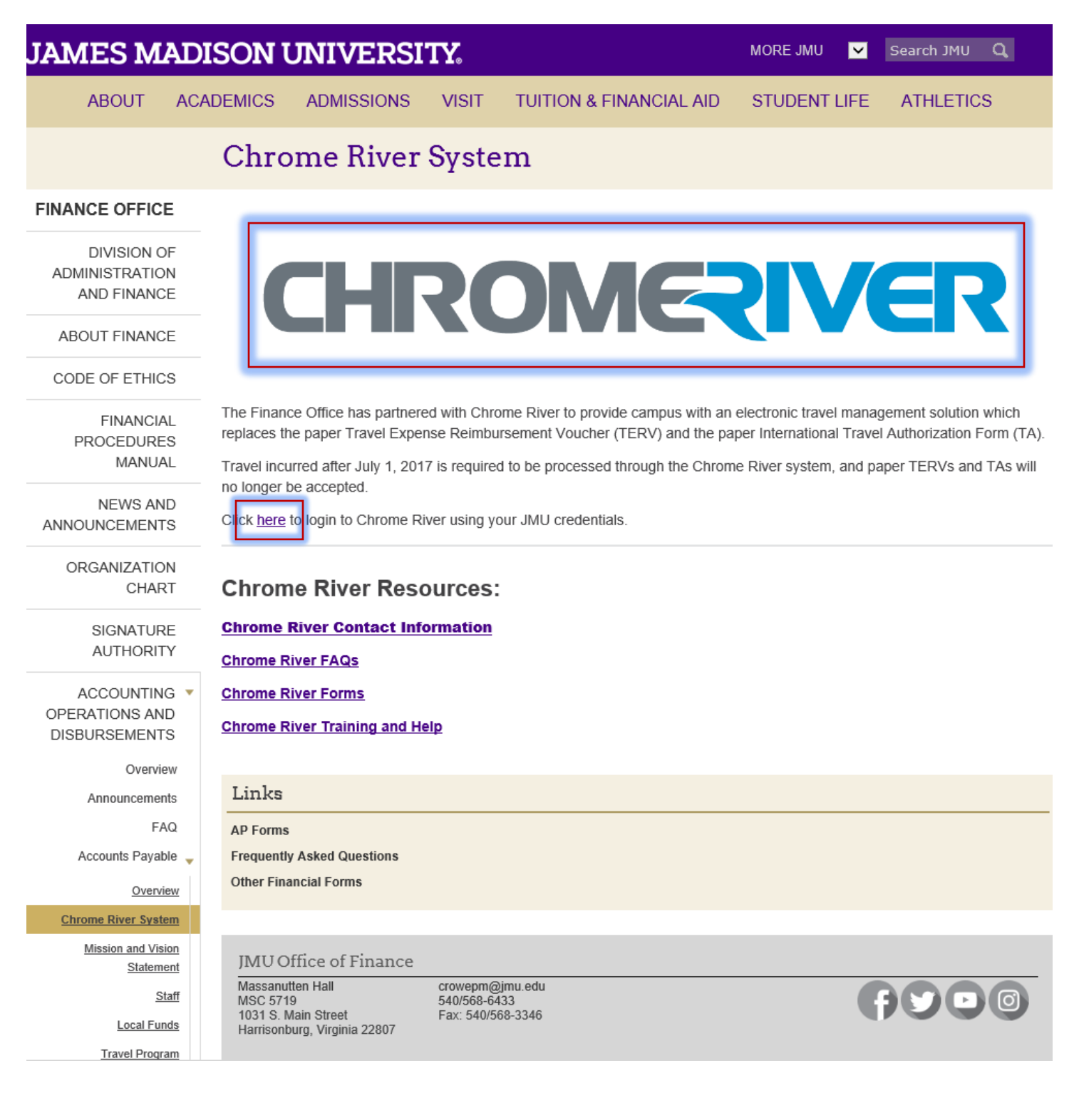

#### This is the Welcome or Home Screen.

| ≡ CHROM€     | + New 🕹 Tina Wells                    |                 |                                 |                                                                                                    |
|--------------|---------------------------------------|-----------------|---------------------------------|----------------------------------------------------------------------------------------------------|
| APPROVALS    | Approvals Needed<br>4 Expense Reports | 2 Pre-Approvals | ;                               | MADISON<br>UNIVERSITY                                                                                                    |
| EXPENSES     | 6<br>Draft                            | 0<br>Returned   | 12<br>Submitted<br>Last 90 Days | C O N T A C T For Expense reimbursement and Invoice processing assistance, please contact: Accounts Pavable Sanoot (1989) 289-3101 Final Us                                                                                                    |
| PRE-APPROVAL | 1<br>Draft                            | 1<br>Returned   | 4<br>Submitted<br>Last 90 days  | - Credit Card Support (888) 268-9102 Email Us - Accounts Payable Manager (888) 268-9103 Email Us NOTICES                                                                                                    |
|              |                                       |                 |                                 | UPDATE: New Expense Policy Limits<br>The new expense policy, which is available online in the HELP section below, has a new limits on Aifine Club memberships.<br>REMINDER: Explaining Receipter to Your Account<br>You have an option to email any neosely toopensemeno@chromeriver.com. Please make sure to send the email from the email account that is registered online so the<br>system can recognize and store the receipt in your account. The receipt will then be available within your Receipt Gallery.<br>H E L P |
|              |                                       |                 |                                 | Full HELP is available throughout the application in the Chrome River Help Center.<br>• New Travel Policy Guide<br>• Outsk Start: Creating a New Expense Report<br>• Quick Start: Expense & Invoice Approvals                                                                                                    |

In the upper right had corner of the Welcome Screen, Click on your Name and then Click Settings.

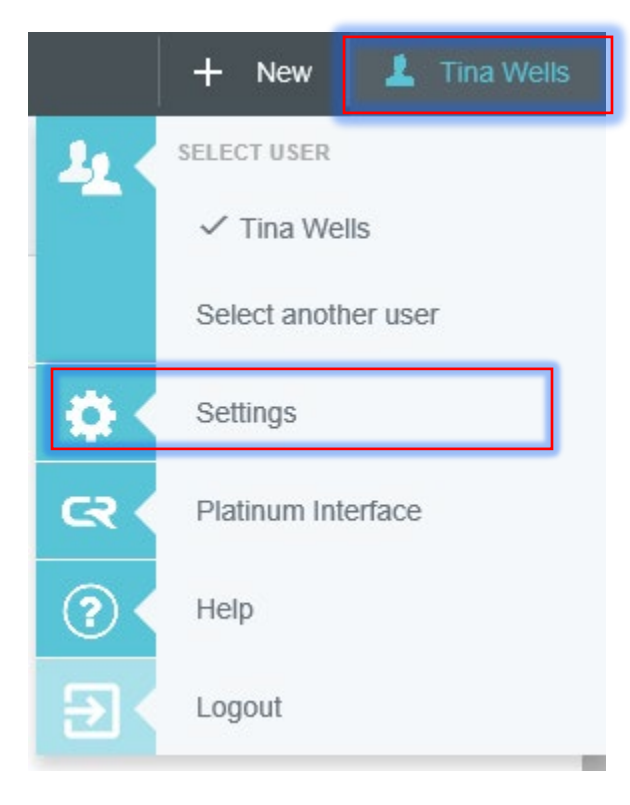

You will see this screen. Click Delegate Settings.

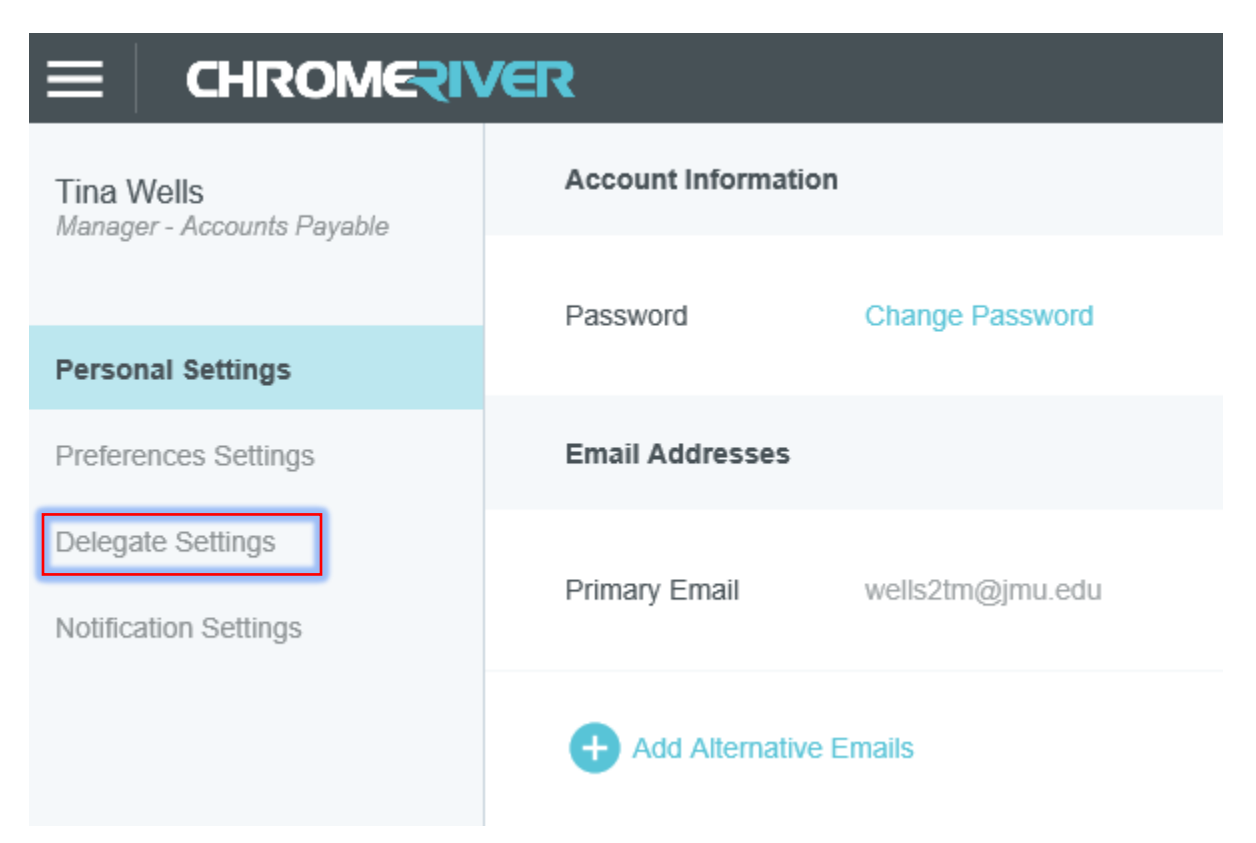

#### Click on Add New Delegate.

| Tina Wells<br>Manager - Accounts Payable | My Delegates                                                                                  |  |  |
|------------------------------------------|-----------------------------------------------------------------------------------------------|--|--|
|                                          | A "Delegate" is someone who has full access to your account.                                  |  |  |
| Personal Settings                        | Add New Delegates                                                                             |  |  |
| Preferences Settings                     | Add New Delegates                                                                             |  |  |
|                                          |                                                                                               |  |  |
| Delegate Settings                        | My Approval Delegate                                                                          |  |  |
| Delegate Settings Notification Settings  | My Approval Delegate                                                                          |  |  |
| Delegate Settings Notification Settings  | My Approval Delegate An "Approval Delegate" helps you with approvals during a specified time. |  |  |

Click in the Box a drop down list of names will appear. Type in the name of the person you want to give access to your account and Click their name.

| ECHROMERIVER                             |                                                                          |  |  |  |  |  |
|------------------------------------------|--------------------------------------------------------------------------|--|--|--|--|--|
| Tina Wells<br>Manager - Accounts Payable | My Delegates                                                             |  |  |  |  |  |
| 6 5                                      | A "Delegate" is someone who has full access to your account.             |  |  |  |  |  |
| Personal Settings                        |                                                                          |  |  |  |  |  |
| Preferences Settings                     | bonn                                                                     |  |  |  |  |  |
| Delegate Settings                        | Bonnie Knight<br>Travel & Individual Reimbursement Analyst               |  |  |  |  |  |
| Notification Settings                    | My Approval Delegate                                                     |  |  |  |  |  |
|                                          | An "Approval Delegate" helps you with approvals during a specified time. |  |  |  |  |  |
|                                          | Add Approval Delegate                                                    |  |  |  |  |  |

Once you choose their name this person will be able to "delegate" into your account and process expense reports on your behalf. They **WILL NOT** be able to Approve on your behalf.

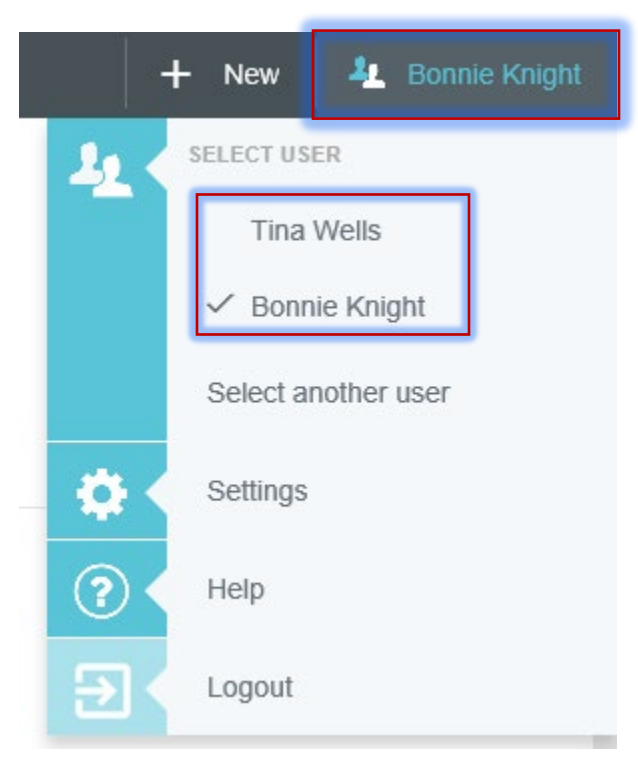

Now, Bonnie Knight is able to choose Tina Wells and process an expense report on her behalf.

**Note:** This person is a Delegate as long as you leave them a Delegate. If you no longer want this person as your Delegate, complete the steps above and Click the "X" and it will delete them.